# Home Remote Access

#### Go to https://avengerlogistics.com/software-download

You will need several things in order to work remotely. First and foremost, you absolutely must have internet access. Second, you must have a working laptop. Third you must download and install the following applications

# The Remote Access software must be downloaded and installed for you to access your phone, McLeod and Microsoft email and applications. Please use this as reference as you setup your computer.

#### Soft Phone

The ShoreTel Sky Softphone is a virtual phone that will run on your computer. It has many of the same functionalities as your normal phone, and you will be able to dial internal extensions as you do now.

Click the ShoreTel logo to download the soft phone; it will download a .zip file.

Open the zip file and run the softphone installation. Follow the instructions as the installation file runs. You will accept everything and change nothing.

Once you have installed the file you should have an icon on your desktop, open the program.

When the software opens it will ask for a license – click on the trial button – we can add a serial number later.

From here you should see the following screen. Click on the tools button and choose Configuration Wizard.

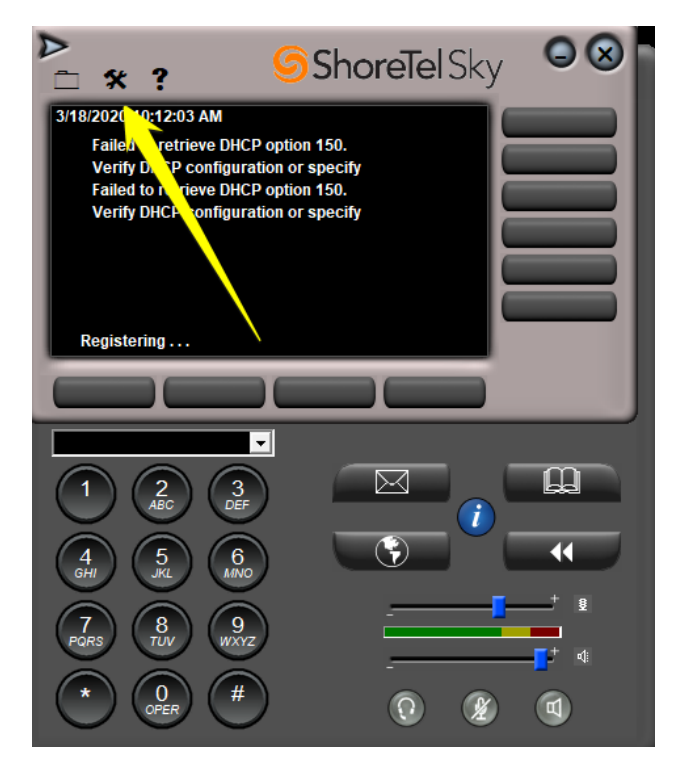

From the top dropdown box choose POE and click OK

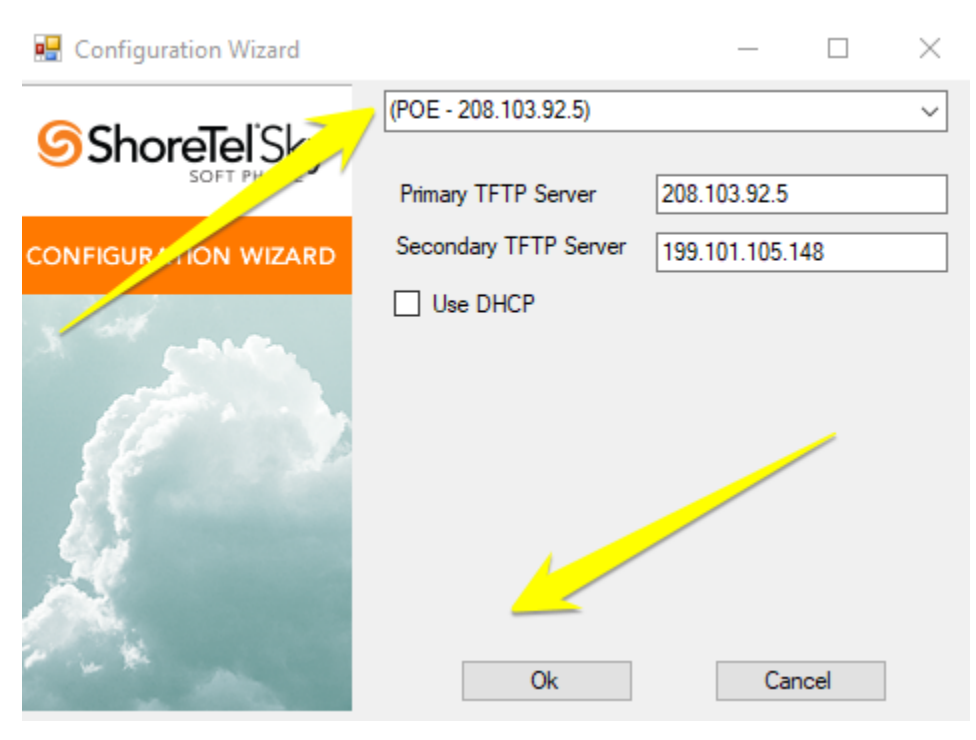

You will see the following screen and will enter your **phone number and PIN**:

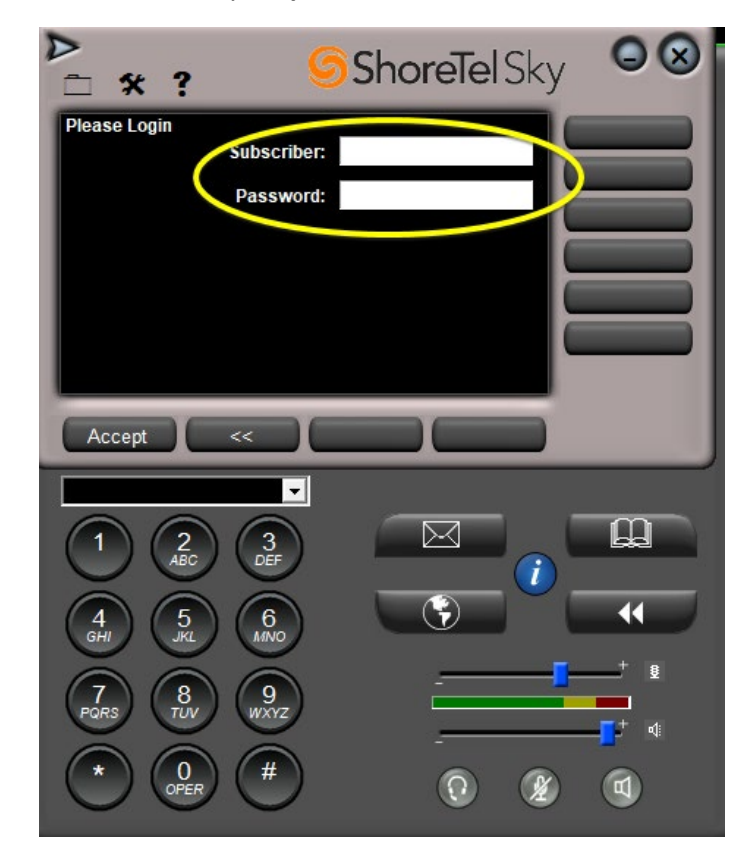

## Kerio Client

Go back to the software-download page and you will see two Kerio clients listed there: one for 32bit and one for 64 bit. Try the 64-bit client first. If that doesn't work, choose the 32 bit client.

Unzip the file and run the installation file. Accept everything and keep clicking next until the installation is finished and launched.

Once the client is installed and launched you will see the following screen. Make sure use the vpn.avengerlogistics.com for the Connection and Server.

| 😵 Kerio Control VPN Client |                          |         | □ ×        |
|----------------------------|--------------------------|---------|------------|
| KerioControl VPN Client    |                          |         |            |
| Connection:<br>Server:     | vpn.avengerlogistics.com |         | ~ X        |
| Username:<br>Password:     |                          |         |            |
|                            | Save password            |         |            |
|                            |                          | Connect | Disconnect |

Your Username and Password will be emailed to you upon request to <u>help@avengerlogistics.com</u>

If you are not connected through the VPN you will not be able to access McLeod.

If you wish, you can check the Persistent Connection to be connected at all times. Otherwise you will need to connect every time. The icon is located in your system tray to the righthand bottom of your screen.

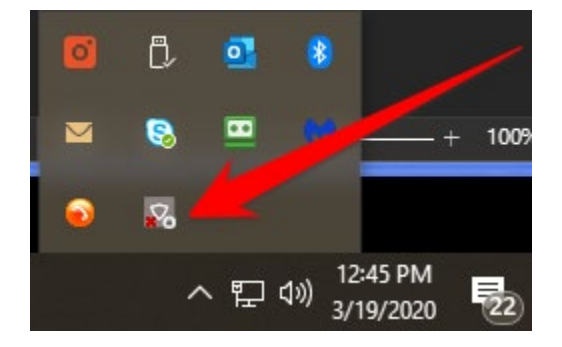

### McLeod Setup

Click on the McLeod link. If you are not already connected to the Kerio client, please do so before launching the McLeod link. Once you are into the McLeod login page please enter your username as follows with the \*\*\*\* being unique to your login:

| McLeod REM | OTE DESKTOP SERVICES                                                                                                    |
|------------|----------------------------------------------------------------------------------------------------|
|            | Domain\user name: mcleodhosted\dcll-***** Password: Password: Pass |
|            | To protect against unauthorized access, your RD Web<br>Access session will automatically time out after a period<br>of inactivity. If your session ends, refresh your browser<br>and sign in again.                                                                                                    |

If you do not know your password please send an email to help@avengerlogistics.com

.

Once you have entered the correct username and password and sign in, you will see the following screen, choose the Production Icon:

| McLeod REMOTE DESKT                      |
|------------------------------------------|
| RemoteApp and Desktops                   |
| Carrier<br>Pactets Folder<br>Development |

This will download a file for LME in your downloaded files\*\*. Open the new file and your LME will launch. If it asks for the username and password enter the same thing as you did in the login screen with the mcleodhosted/dcll-\*\*\*\* (Where the \*\*\*\* is your unique username.)

\*\*Remember where you saved the shortcut so you don't have to keep downloading the client.

# Microsoft Office

For remote access you will need to log on to the Office link on the website. This is where you will enter your normal @avengerlogistis.com email and password.

From there you will be able to use online versions of Outlook, Word, Excel, etc. You can also access your OneDrive files if applicable.

To install the software on your computer please click the Install Office at the top righthand side of the screen. This will also install Skype for Business. You will use your email address and password to log in.

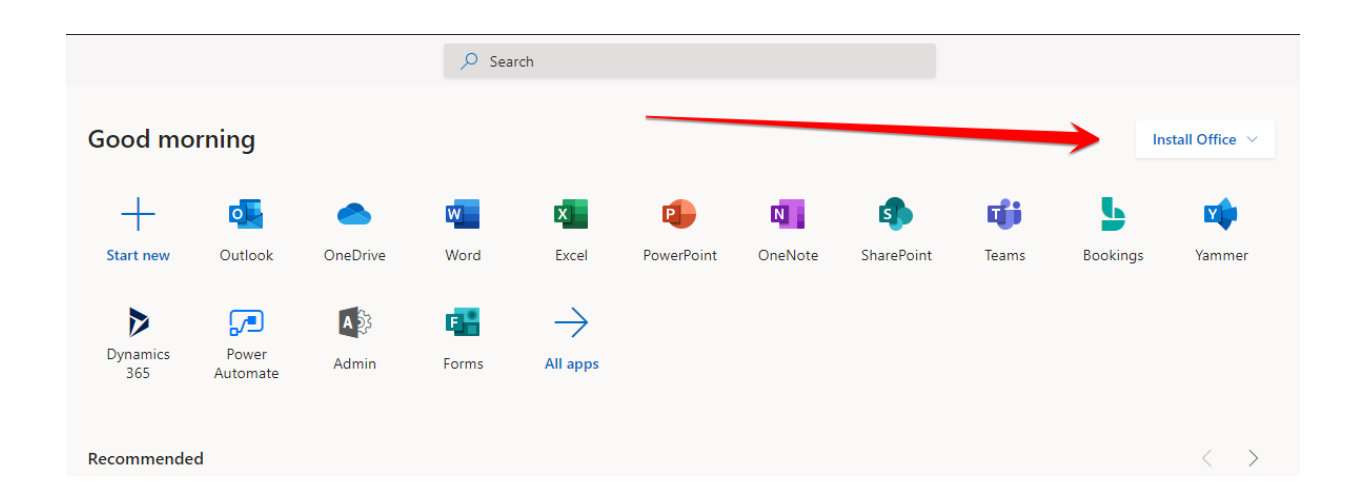